# Kanban Wizard Tutorial

This tutorial will guide you through the steps to draw a simple map and perform common calculations using the Kanban Wizard.

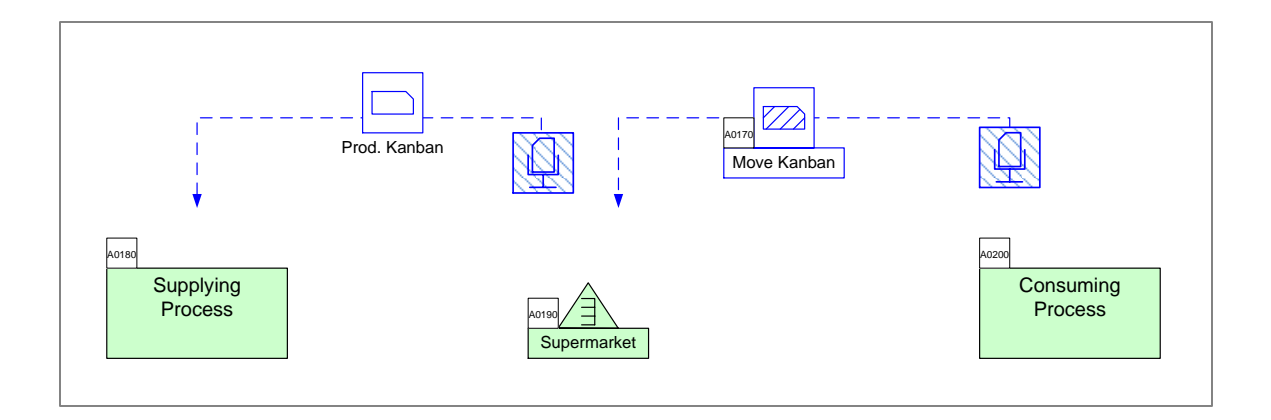

#### Viewing/printing eVSM Tutorial:

This tutorial is designed for two page layout. If printing, you will need double-sided print.

For on-screen viewing, save the PDF file to your PC and then open it in Acrobat Reader (not in a web browser). In the Acrobat menus, click "View>Page Display", make sure "Show Cover Page in Two Page View" is checked and then select "Two Page View".

| QMfgLTTutorisLpdf - Adobe Reader                                                                                                    |                                                     |
|----------------------------------------------------------------------------------------------------|-----------------------------------------------------|
| Ref 12 Participanti de la construcción de la construcción de la con | Tools Sign Comment                                  |
| Step 5: Adding Custom Unit Converters                                                                                                    |                                                     |
|                                                                                                    |                                                     |
| Copyright 8 2016 The eVIDA Group, AI Rights Reserved                                                                                                    | Copyright 8 2015 The mIDM Group, AI Rights Reserved |

#### Step 1: Start eVSM

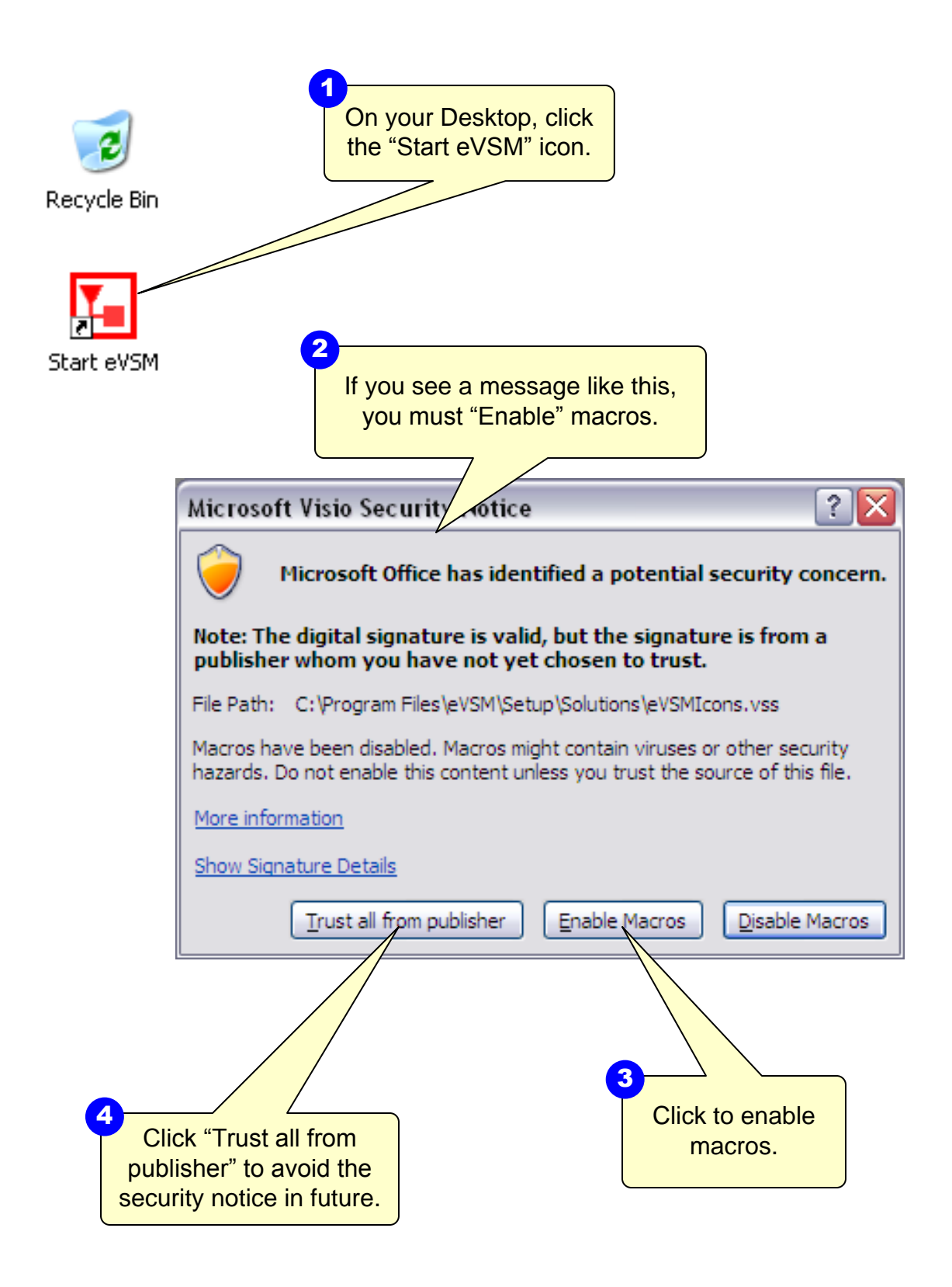

## Step 2: Learn eVSM Basics

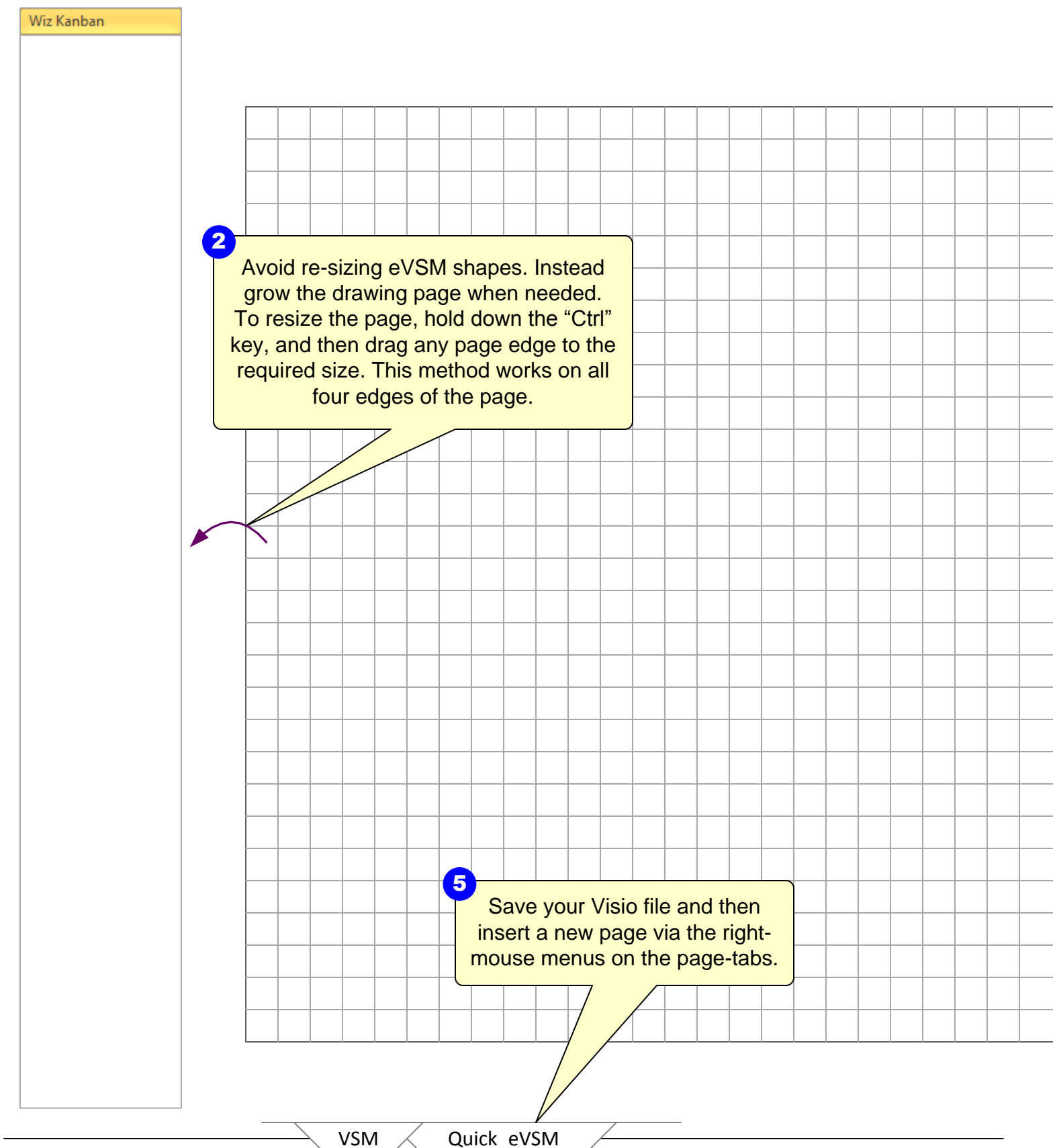

Copyright © 2015 The eVSivi Group, Alt rugnes reserved

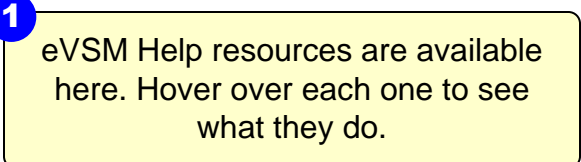

.....

TASK List

₽<sup>₿</sup>

С С

*⊲*> →

ି ~-

-FIFQ+

\*

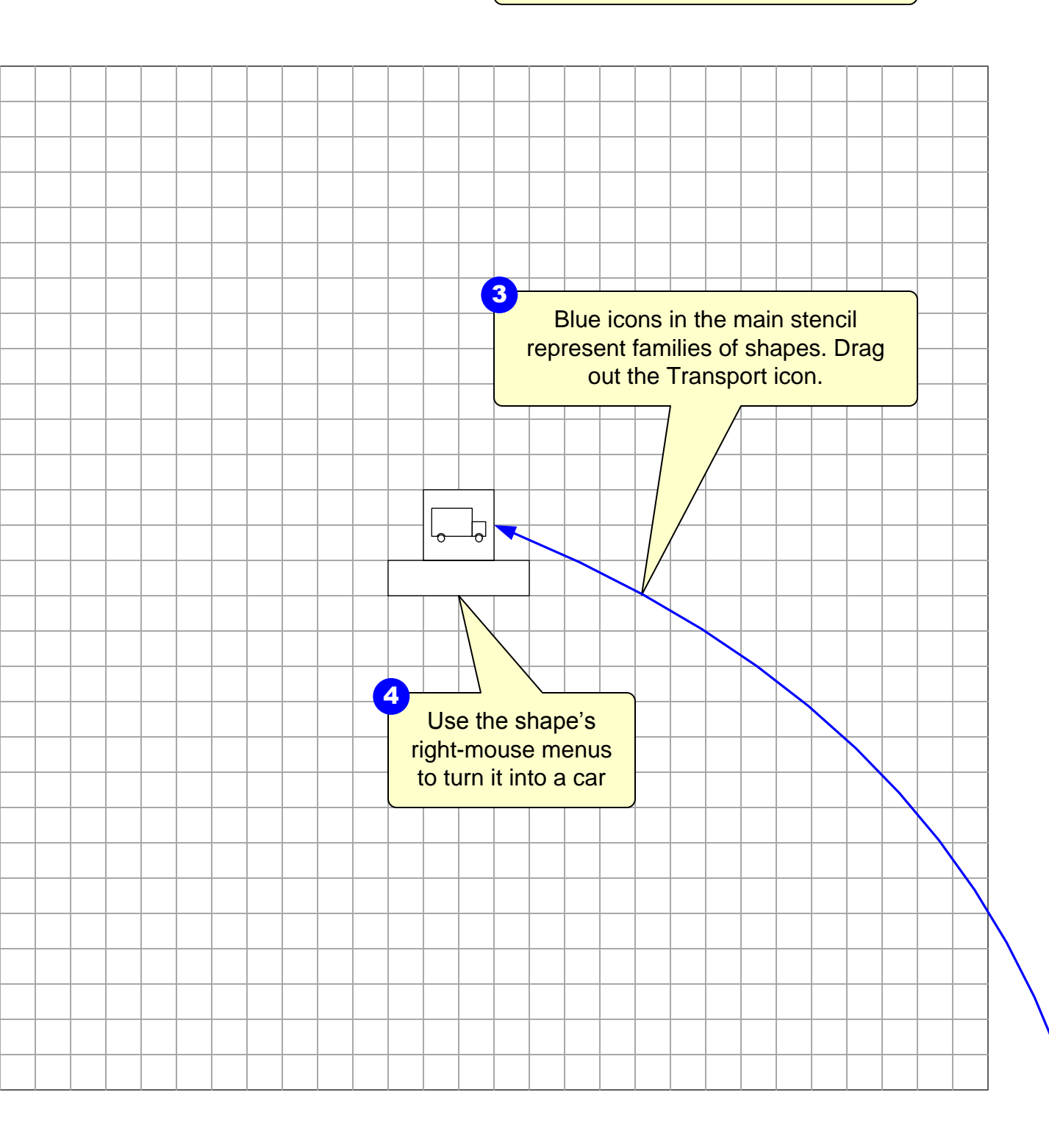

# Step 3: Initiate a Kanban Wizard Map

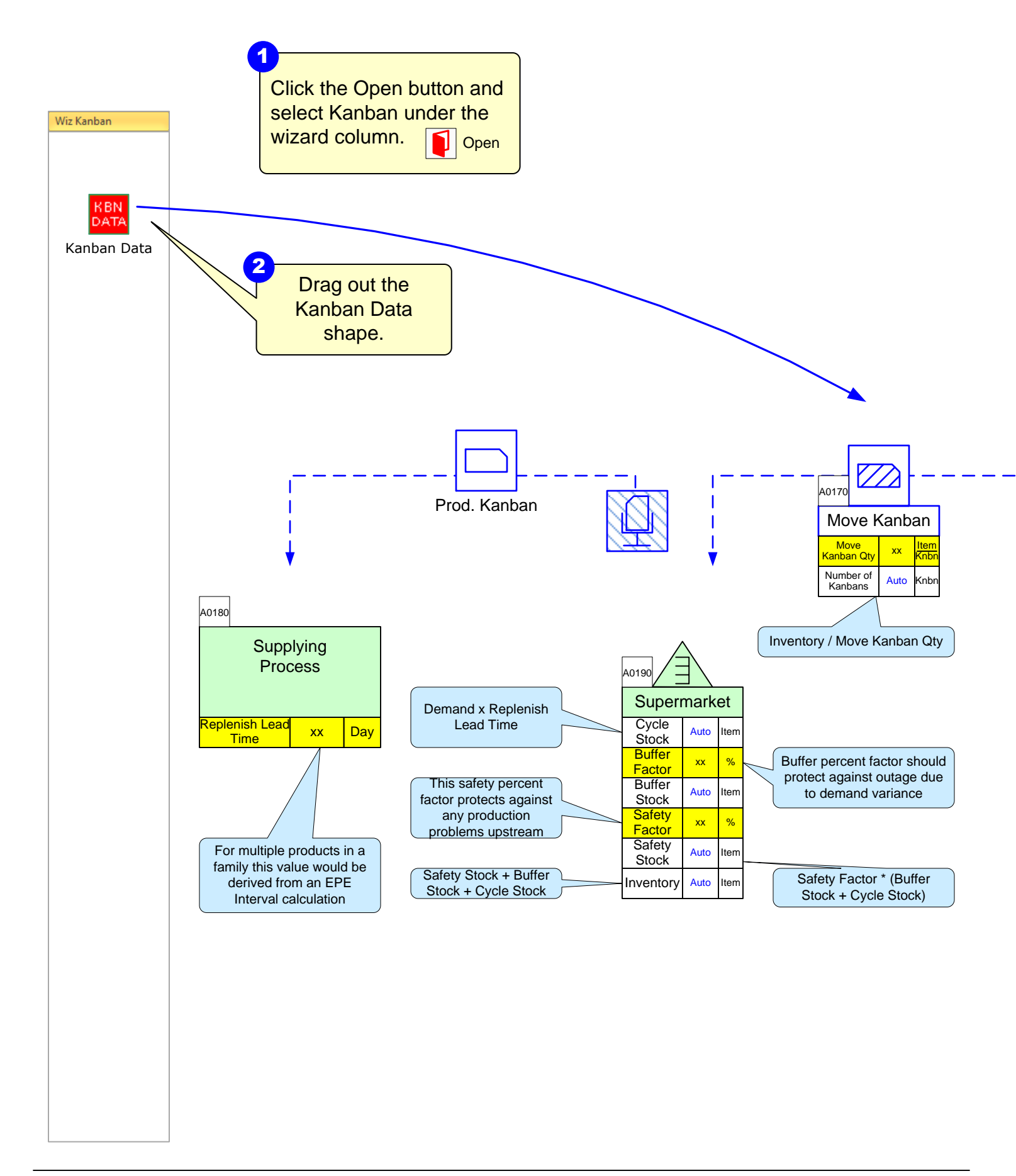

Adapted from "Creating Level Pull"

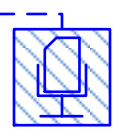

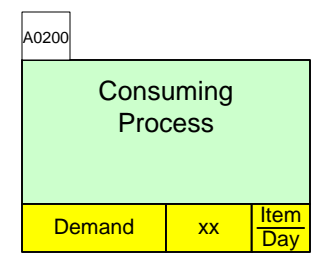

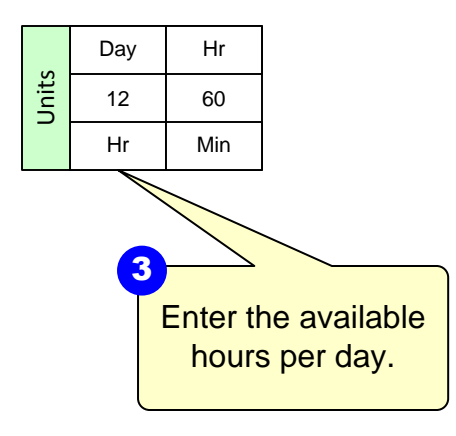

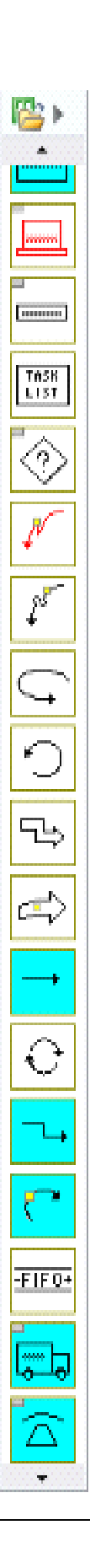

## Step 4: Fill in the data

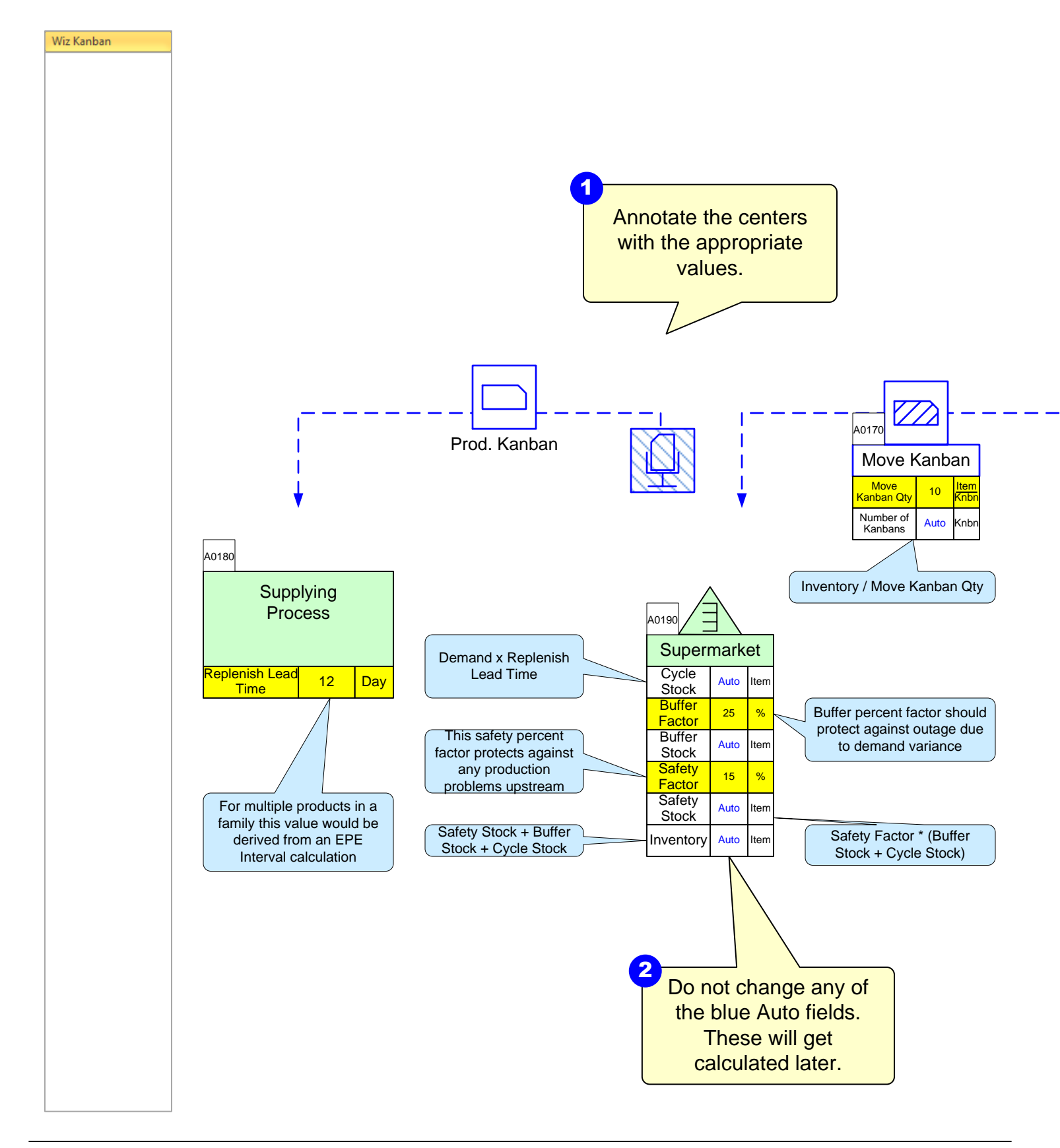

Adapted from "Creating Level Pull"

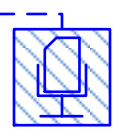

| A0200                |     |     |             |
|----------------------|-----|-----|-------------|
| Consuming<br>Process |     |     |             |
| Deman                | d : | 200 | Item<br>Day |

|       | Day | Hr  |
|-------|-----|-----|
| Jnits | 12  | 60  |
|       | Hr  | Min |

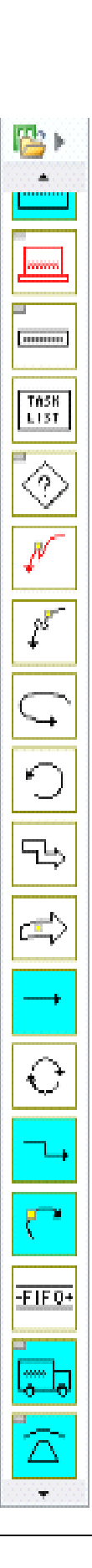

## Step 5: Perform Calculations

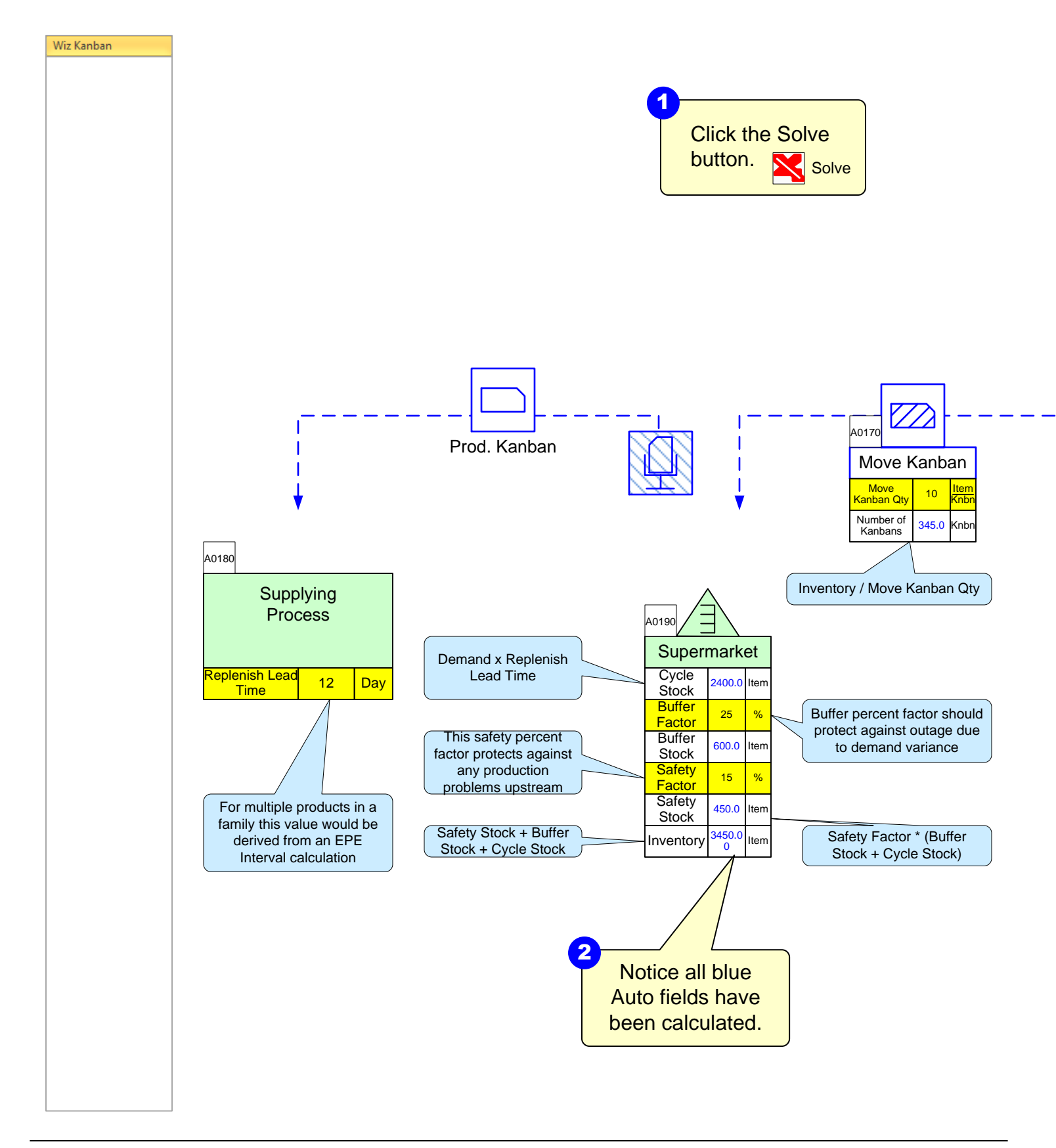

Adapted from "Creating Level Pull"

![](_page_10_Picture_1.jpeg)

| A0200         |               |             |
|---------------|---------------|-------------|
| Const<br>Proc | uming<br>cess |             |
| Demand        | 200           | Item<br>Day |

|       | Day | Hr  |
|-------|-----|-----|
| Jnits | 12  | 60  |
|       | Hr  | Min |

![](_page_10_Figure_4.jpeg)